Atualização rack-by-rack com script do ASR 9000 nV Edge ou exemplo de configuração de recarregamento da aplicação SMU

### Contents

Introduction **Prerequisites** Requirements **Componentes Utilizados** Informações de Apoio Visão geral da atualização rack-by-rack Fase de desligamento do Rack 1 Fase de ativação do Rack 1 Fase crítica de failover Fase de ativação do Rack 0 Fase de limpeza Configurar Diagrama de Rede Verificar Troubleshoot Caveats

### Introduction

Este documento mostra como realizar uma atualização rack-by-rack com script, e também como ativar uma recarga SMU (Software Maintenance Upgrade) em um cluster ASR 9000 Series Aggregation Services Router nV Edge. Uma atualização rack-by-rack pode ser usada durante a instalação de uma nova versão do software ou de um patch de software (SMU) nos racks. A perda de pacotes é minimizada na atualização do software graças às novas topologias de rede, que incorporam a redundância de cabeamentos dos racks ao cluster.

Até o momento de publicação deste documento (maio de 2014), contamos com três métodos confirmados para realizar a atualização ou ativação de SMU em um cluster:

- 1. Uma atualização padrão de software ou ativação padrão de SMU por meio do comando **install activate**. Os dois racks devem estar ativos.
- 2. A realização da atualização padrão de software, bem como a ativação de SMU do ASR 9000, requer três ações: o desligamento do rack DSC de backup (Designated Shelf Controller), a atualização do software instalado no rack DSC primário (recarregamento do sistema) e a ativação do rack DSC de backup, para que a sincronização seja realizada.

3. O método rack-by-rack com script.

O terceiro método será discutido no documento.

Observação: não é recomendável executar a atualização rack-by-rack sem o script.

**Observação**: In-Service Software Upgrade (ISSU) não é suportado no cluster, mesmo para ativação SMU.

A perda de pacotes pode variar dependendo da escala e dos recursos, mas deve permanecer entre o intervalo de 8 seg <> 180 seg.

### Prerequisites

### Requirements

A Cisco recomenda que você tenha conhecimento destes tópicos:

- Versão 4.2.3 nV Edge Umbrella DDTS #1
- Versão 4.3.1 ou posteriorObservação: o suporte ao ASR 9001 é adicionado na versão 4.3.2. O script não deve ser usado em versões mais antigas do ASR 9001.Observação: o suporte do ASR 9001 para Ethernet out-of-band channel (EOBC) Unidirectional Link Detection (UDLD) link flap history (Control Link Manager (CLM) Table version) é adicionado na versão 5.1.0.
- Estação de trabalho Linux
- Servidor do console
- Dois ASR 9000 em um cluster

### **Componentes Utilizados**

As informações contidas neste documento são baseadas em um sistema com dois ASR 9001, Cisco IOS XR com qualquer versão entre 4.3.2 e 5.1.0 e uma estação de trabalho Ubuntu Linux.

The information in this document was created from the devices in a specific lab environment. All of the devices used in this document started with a cleared (default) configuration. If your network is live, make sure that you understand the potential impact of any command.

### Informações de Apoio

### Visão geral da atualização rack-by-rack

Fase de desligamento do Rack 1

- O Rack 1 é transformado em um nó autônomo, isolado do cluster e da rede externa.
- Os links IRL (Inter Rack Link) são desativados.
- As interfaces LC (External facing Line Card) são desativadas.
- As interfaces de link de controle são desativadas.

#### Fase de ativação do Rack 1

- O software de destino é ativado no Rack 1.
- A ação Ativação da instalação ocorre por meio do método de recarregamento paralelo no Rack 1.
- Se Auto-FPD (Field Programmable Device) estiver configurado, essa ação ocorrerá automaticamente.

#### Fase crítica de failover

- O tráfego é migrado para o Rack 1.
- Todas as interfaces do Rack 0 são desligadas.
- Todas as interfaces do Rack 1 são ativadas.
- Os protocolos assimilam as rotas provenientes do roteadores vizinhos e a convergência tem início.

#### Fase de ativação do Rack 0

- O software de destino é ativado no Rack 0.
- A ação Ativação da instalação ocorre por meio do método de recarregamento paralelo no Rack 0.

#### Fase de limpeza

- Os links de controle são reativados.
- Os IRLs são reativados.
- O Rack 0 volta a fazer parte do cluster, mas como Backup.
- Todos os links externos que haviam sido desativados durante a atualização são reativados.

## Configurar

### Diagrama de Rede

Nota:Use a Command Lookup Tool (somente clientes registrados) para obter mais informações sobre os comandos usados nesta seção.

Observação: um ASR 9001 tem apenas 1 porta de console por chassi.

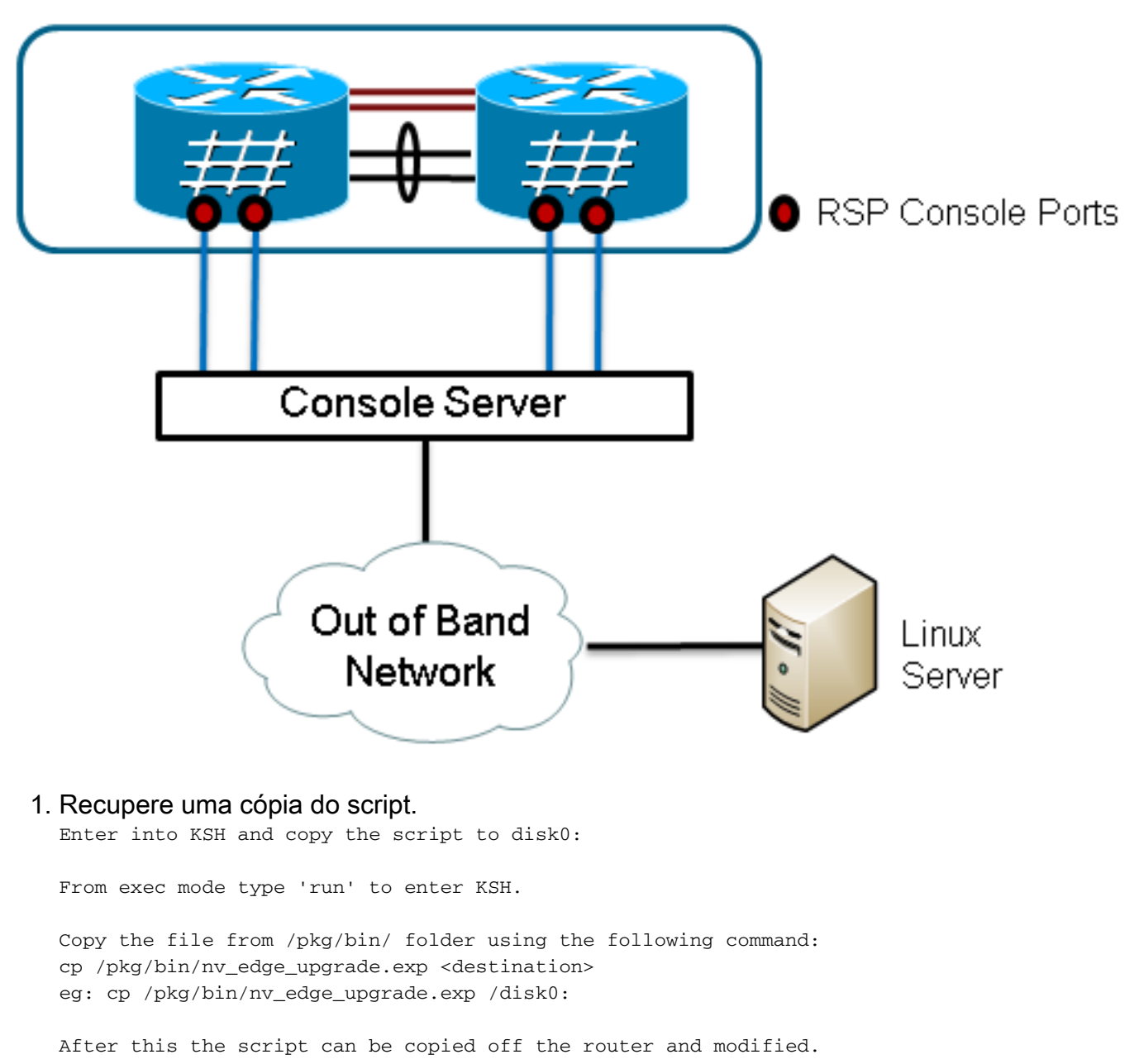

#### 2. Instale, no servidor Linux, o software indicado no script.

sudo yum install expect

or

sudo apt-get install expect

- 3. Determine o local de instalação do script no servidor Linux.
  root@ubuntu:~\$ whereis expect
  expect: /usr/bin/expect /usr/bin/X11/expect /usr/share/man/man1/expect.1.gz
  root@ubuntu:~\$
- Modifique a primeira linha do script nv\_edge\_upgrade.exp para que ela corresponda ao diretório inicial do software indicado no script.
   #!/usr/bin/expect -f
- 5. Altere o script para que ele corresponda às configurações do servidor do console. Observação: Se você atualizar um cluster ASR 9001, poderá deixar o endereçamento em standby inalterado. Mesmo com um endereçamento de standby falso, o script será executado com sucesso.

set rack0\_addr "172.18.226.153"
set rack0\_port "2049"
set rack0\_stby\_addr "172.27.152.19"
set rack0\_stby\_port "2004"

set rack1\_addr "172.18.226.153"
set rack1\_port "2050"

```
set rack1_stby_addr "172.27.152.19"
set rack1_stby_port "2007"
```

6. Inclua as credenciais de login no script.

```
set router_username "cisco"
set router_password "cisco"
```

7. Inclua a nova lista de imagens no script

```
set image_list "disk0:asr9k-mini-px-5.1.0 \
disk0:asr9k-fpd-px-5.1.0 \
disk0:asr9k-mpls-px-5.1.0 \
disk0:asr9k-mgbl-px-5.1.0 \
disk0:asr9k-bng-px-5.1.0 \
"
ou recarregue os SMUs que precisam ser ativados.
```

set image\_list "disk0:asr9k-px-5.1.0-CSCxxXXXX-1.0.0 \ "

8. Inclua os IRLs no script. Insira o comando **show nv edge data forwarding location 0/RSP0/CPU0** para verificar os links.

set irl\_list {{TenGigE 0/0/2/0} {TenGigE 0/0/2/1} {TenGigE 1/0/2/0} {TenGigE 1/0/2/1} }

9. Modifique o script para incluir uma sequência de desconexão Linux Telnet. O valor octal 35 equivale a uma combinação de chaves Ctrl-], que costuma ser usada para encerrar a conexão Telnet reversa do console e permitir que o script seja concluído com sucesso. Essa modificação deve ocorrer perto da linha 162 do script.

```
proc router_disconnect { } {
  global debug_mode
  global connected_rack
  if {$debug_mode == 1} { return }
send -- "\35"
  sleep 1
```

```
expect -exact "telnet> "
send -- "quit\r"
expect eof
set connected_rack -1
```

```
sleep 5
```

10. Instale e adicione o novo software ou SMUs ao cluster ASR 9000.

```
admin
install add tar ftp://cisco:cisco@10.118.12.236/5.1.0.tar sync
```

- Assim que a operação de instalação e adição for concluída, desconecte todas as sessões ativas de terminal das portas de console do cluster.
- 12. Acesse o servidor Linux e ative o script.

```
Do you wish to continue [y/n] {\boldsymbol{y}}
```

# Verificar

Use esta seção para confirmar se a sua configuração funciona corretamente.

O progresso do script/atualização pode ser visto na estação de trabalho do Linux. A atualização rack-by-rack leva entre 45 e 60 minutos para ser realizada.

No ASR 9000, realize as etapas a seguir para confirmar a atualização do software/a ativação do SMU e o status do sistema nV system:

```
1. Verifique o software XR.
```

```
RP/0/RSP0/CPU0:ASR9006#show install active summary
     Mon Mar 31 12:43:43.825 EST
     Default Profile:
       SDRs:
            Owner
       Active Packages:
            disk0:asr9k-fpd-px-5.1.0
            disk0:asr9k-mgbl-px-5.1.0
            disk0:asr9k-mpls-px-5.1.0
            disk0:asr9k-mini-px-5.1.0
            disk0:asr9k-bng-px-5.1.0
     disk0:asr9k-px-5.1.0-CSCxxXXXX-1.0.0
     RP/0/RSP0/CPU0:ASR9006#show install committed summary
     Mon Mar 31 12:44:07.250 EST
     Default Profile:
       SDRs:
            Owner
       Committed Packages:
          disk0:asr9k-fpd-px-5.1.0
            disk0:asr9k-mgbl-px-5.1.0
            disk0:asr9k-mpls-px-5.1.0
            disk0:asr9k-mini-px-5.1.0
            disk0:asr9k-bng-px-5.1.0
     disk0:asr9k-px-5.1.0-CSCxxXXXX-1.0.0
Verifique o plano de dados.
     show nv edge data forwarding location all
     <Snippet>
      -----node0_RSP0_CPU0------
     nV Edge Data interfaces in forwarding state: 4
     TenGigE0_0_1_3
                                                                                <--> TenGigE1_0_0_3
     TenGigE0_1_1_3
                                                                                <--> TenGigE1_1_0_3
                                                                                <--> TenGigE1_2_0_3
     TenGigE0_2_1_3
                                                                                 <--> TenGigE1_3_0_3
     TenGigE0_3_1_3
     <Snippet>
     Nesta saída, os IRLs devem estar no estado de encaminhamento.
3. Verifique o plano de controle.
     show nv edge control control-link-protocols location 0/RSP0/CPU0
     <Snippet>
     Port enable administrative configuration setting: Enabled
     Port enable operational state: Enabled
     Current bidirectional state: Bidirectional
     Current operational state: Advertisement - Single neighbor detected
     Priority lPortRemote_lPortUDLD STP==================
                                                                                                             ==== ======

        Image: second second 
     0
     1
     2
     3
```

Nesta saída, o 'estado bidirecional atual' deve ser exibido como Bidirecional e apenas uma das portas deve estar configurada como Encaminhamento.

#### 4. Verifique o estado do cluster.

RP/0/RSP0/CPU0:ASR9006#admin show dsc

| Node          | (    | Seq)    | Role      | Serial        | State      |
|---------------|------|---------|-----------|---------------|------------|
| 0/RSP0/CPU0 ( |      | 0) A    | CTIVE FOX | K1613G35U PRI | IMARY-DSC  |
| 0/RSP1/CPU0   | (106 | 510954) | STANDBY   | FOX1613G35U   | NON-DSC    |
| 1/RSP0/CPU0   | ( 4  | 153339) | STANDBY   | FOX1611GQ5H   | NON-DSC    |
| 1/RSP1/CPU0   | (106 | 510865) | ACTIVE    | FOX1611GQ5H   | BACKUP-DSC |
|               |      |         |           |               |            |

Este comando exibe tanto o status DSC (entre racks) e a função de redundância (interna aos racks) para os RSPs (Route Switch Processors) do sistema.Neste exemplo:RSP0 em Rack 0 é o DSC primário e o RSP ativo do rack.RSP1 em Rack 0 não é DSC e o RSP em standby do rack.RSP0 em Rack 1 não é DSC e o RSP em standby do rack.RSP1 em Rack 1 é o DSC backup e o RSP ativo do rack.**Observação**: a função DSC é usada para tarefas que só precisam ser concluídas uma vez no sistema, como aplicar a configuração ou executar atividades de instalação.**Observação**: a função do RSP principal é determinada pela ordem em que os racks e os RSPs são inicializados.

### Troubleshoot

Atualmente, não existem informações disponíveis específicas sobre Troubleshooting para esta configuração.

### Caveats

- A atualização Rack-by-Rack não é compatível com o recurso de detecção Management LAN Split Brain. É necessário desativar esse recurso antes de realizar essa atualização.
- Auto-FPD não é um recurso que é ativado por padrão pelo script. Ele deve ser ativado antes da atualização.
- Qualquer operação de instalação em progresso deve ser concluída antes da atualização.
- Todos os pacotes ativos devem ser confirmados antes do procedimento de atualização (admin install commit).
- O script realiza uma verificação mínima, buscando quaisquer possíveis erros.
   Recomendamos o uso do comando install activate test no roteador antes da execução do script. Essa ação validará o conjunto de imagens.
- Também recomendamos que você faça backup das configurações do roteador antes de realizar a atualização.
- O cluster não comporta o ISSU, nem mesmo para uma ativação SMU.

#### Sobre esta tradução

A Cisco traduziu este documento com a ajuda de tecnologias de tradução automática e humana para oferecer conteúdo de suporte aos seus usuários no seu próprio idioma, independentemente da localização.

Observe que mesmo a melhor tradução automática não será tão precisa quanto as realizadas por um tradutor profissional.

A Cisco Systems, Inc. não se responsabiliza pela precisão destas traduções e recomenda que o documento original em inglês (link fornecido) seja sempre consultado.